## Creating a Message on the SAP Service Marketplace (SMP)

This document will assist you in creating a message (incident) on the SAP Service Marketplace (SMP) and assumes you have never logged into the system.

- 1. Go to http://service.sap.com.
- 2. Click on SAP Support Portal.

| 🕘 Welco           | ne to the SAP Se                                     | rvice Marketplac                                                                                                    | e - Microsoft Interne                                                                                                    | t Explorer provided b                                                                                                    | y Business Objects I                                                                                                    | E6 SP                             | 1 V.09.06                                                                                                    |       |
|-------------------|------------------------------------------------------|----------------------------------------------------------------------------------------------------|----------------------------------------------------------------------------------------------------|----------------------------------------------------------------------------------------------------|----------------------------------------------------------------------------------------------------|-----------------------------------|----------------------------------------------------------------------------------------------------|-------|
| <u>Eile E</u> dit | <u>V</u> iew F <u>a</u> vorites                      | <u>T</u> ools <u>H</u> elp                                                                                                    |                                                                                                    |                                                                                                    |                                                                                                    | 11                                |                                                                                                    |       |
| G Back            | • 🕥 - 💌                                              | ء 🖉 🏠 📓                                                                                                    | Search 🤺 Favorites                                                                                                    | 🚱 🍰 🖉                                                                                                    | • 🗕 🗱 🦓                                                                                                    |                                   |                                                                                                    |       |
| Address 🍓         | https://websmp21                                     | 0.sap-ag.de/~SAPIDP                                                                                                    | /00200682500000023491                                                                                                    | 2001E                                                                                                    |                                                                                                    |                                   |                                                                                                    | 🖌 🔁 📀 |
|                   | SAP                                                  | SERVI                                                                                                    | CE MARKETPL                                                                                                    | ACE                                                                                                    |                                                                                                    |                                   |                                                                                                    |       |
|                   | The SAP :<br>One s                                   | Service Marketplace co                                                                                                    | ntains a variety of target                                                                                                    | group specific internet port                                                                                                    | tals that enable true collab                                                                                                    | oration<br>QU                     | among SAP, its customers and partners. ESTIONS REGARDING LOGIN? Eorgot password/user ID? New User? Register here! Get assistance in the FAQ section Benefit from Single Sign-On Inc.                                                                                                    | I     |
|                   | Bu<br>As<br>Fila<br>cur<br>> <u>Bu</u><br>Thu<br>Ent | isiness Objects Cu<br>of July 7, 2008 you wi<br>sh Player) and find out<br>rently being sent to all<br>isliness Objects En<br>e main point of contact<br>terprise Technical Assu | stomers & Partners:<br>Il benefit from the integrat<br>more in the <u>overview pre</u><br>current named users and<br>terprise Support in 1<br>with Business Objects sup<br>rance. | Welcome to the SAP<br>ion of Business Objects Sup<br>sentation (Adobe PDF file, a<br>primary contacts. In case y<br>the SAP Support Port<br>oport for customers and par | Support World!<br>pport into SAP's Service an<br>2,380 KB). To log on to SA<br>you urgently need access t<br>tal<br>rtners with | d Supp<br>P Supp<br>to the S<br>> | ort Infrastructure. <u>Watch the SAP Service Marketplace demo video</u> (29,7MB; download <u>Adobe</u><br>ort Portal you need an S-user ID and password. A letter with your personal log on data is<br>AP Service Marketplace, please <u>contact your Customer Service</u> .<br><u>Crystal Reports and Xcelsius Support</u><br>Where all Crystal Reports and Xcelsius customers receive free technical support. | I     |
|                   | Sof<br>Sof                                           | P Support Portal<br>sporting your SAP solu<br>P Notes Search   Requ<br>dresses   Your Toboy                                                                                      | tion to run optimally during<br>est Help   Product Errors                                                                                                    | g its entire lifecycle<br>Software Download   SAP S                                                                                                    | Support Center                                                                                                    | >                                 | SAP Partner Portal C<br>The best single source of information and services for SAP Partners<br>Partnering with SAP   Marketing & Sales   Events   Products   Education   Support                                                                                                    |       |

3. Enter your S-User ID and password and click "OK".

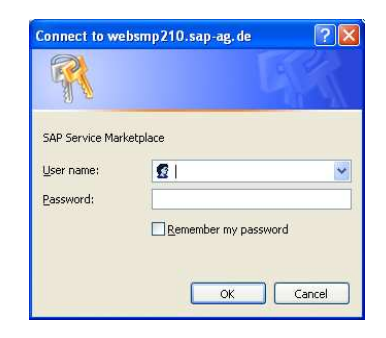

4. Click "OK" on digital certificate.

| Identifi | ication                              |                                                         |             |
|----------|--------------------------------------|---------------------------------------------------------|-------------|
| ⚠        | The Web site yo<br>identification. P | ou want to view requests<br>lease choose a certificate. |             |
|          | Name                                 | Issuer                                                  |             |
|          |                                      |                                                         |             |
|          |                                      |                                                         |             |
|          |                                      |                                                         |             |
|          |                                      |                                                         |             |
|          |                                      | More Info                                               | Certificate |
|          |                                      | <i>a</i>                                                |             |

5. Enter your S-User ID and password again and click OK.

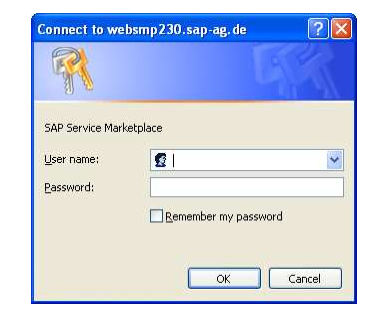

6. Click OK on the following screen.

The web site you wan't to view requests identification. Please choose a certificate.

20

Choose a digital certificate

Identification

- 7. Setting up your Single Sign-on allows the site to remember your login and not prompt for it so frequently. To do this, click **my Profile** at the top of the page. Then click **Maintain my Single Sign-on Certificate** on the left of the page and follow the instructions. (See Tips and Tricks for more information.)
- 8. After the Single Sign-On, Click on **Help & Support** and click **Report a Product Error**. Under **System Search**, click the drop down arrow next to your installation and choose your system, and click Search and then click on the BOB link.

| 🖉 SAP Support Portal - Report a Product Error - Customer Messages - Microsoft Internet Explorer provided by Business Objects IE6 💽 🕞 |                                                                                                    |                                                                                                    |                                                                                |                                                                                                    |                                                                                                    |                                                                         |  |  |
|----------------------------------------------------------------------------------------------------|----------------------------------------------------------------------------------------------------|----------------------------------------------------------------------------------------------------|--------------------------------------------------------------------------------|----------------------------------------------------------------------------------------------------|----------------------------------------------------------------------------------------------------|-------------------------------------------------------------------------|--|--|
| 😋 🕞 👻 🙋 https://websmp203.sap-ag.de/su                                                                                               | pport                                                                                                    |                                                                                                    |                                                                                | v 🔒 🛃                                                                                                    | Google                                                                                                    | - 9                                                                     |  |  |
| 😪 💠 🏈 SAP Support Portal - Report a Product                                                                                          | t Error - Custom                                                                                                    |                                                                                                    |                                                                                | 6                                                                                                    | 🕯 • 📾 • 🗟                                                                                                    | Page 👻 🌍 Tools 👻                                                        |  |  |
|                                                                                                    |                                                                                                    |                                                                                                    |                                                                                | Search                                                                                                    |                                                                                                    | Advanced Search                                                         |  |  |
|                                                                                                    | my Profile   my Inbox   my Favorites                                                                                                    |                                                                                                    | Quick                                                                          | Links Sitemap Other Po                                                                                                    | ortals Glossary Help                                                                                                    |                                                                         |  |  |
| HOME Help & Support Downloads Keys &                                                                                                 | Requests Data Administration Maintenance                                                                                                    | e & Services SAP Support :                                                                                                    | infrastructure Release & Upgrade                                               | Info Knowledge Exchange                                                                                                    |                                                                                                    |                                                                         |  |  |
| Search for SAP Notes Request Help Report                                                                                             | a Product Error Connect to SAP Look up                                                                                                    | Support Center Addresses                                                                                                    |                                                                                |                                                                                                    |                                                                                                    |                                                                         |  |  |
| You are here:                                                                                                    | Report a Product Error - Customer N                                                                                                    | lessages                                                                                                    |                                                                                |                                                                                                    |                                                                                                    | Add to Favorites                                                        |  |  |
| <ul> <li>Report a Product Error - Customer<br/>Messages</li> </ul>                                                                   | SAP Message Wizard                                                                                                    |                                                                                                    | _                                                                              |                                                                                                    |                                                                                                    | 0                                                                       |  |  |
| Search Messages     Display my Messages     Documentation     How to Speed up a Message     Positive Call Closure     Media Library  | To use the application, you require the aut<br>Customer messages to SAP, and Co<br>these, please contact the <u>SAP System Ad</u> .<br>You can access sent messages and SAP<br>message, you can opt to receive an e-ma | horizations Create Custom<br>nfirm Customer message<br>ministrator in your company.<br>Is reply in <u>your inbox</u> . When 9<br>II and/or SMS notification. | er messages, Send<br>is, respectively. To request<br>SAP has responded to your | I have a "How to" que<br>In this case, the <u>SAP Dis</u><br>In this case, the <u>SAP Dis</u><br>designed so you can sh<br>knowledgeable users an | stion<br>scussion Forums allow you<br>by topics in an easy-to-folio<br>are ideas, opinions and inf<br>nd participate in conversatio | to quickly locate<br>w format, they are<br>ormation, find other<br>ons. |  |  |
| Cearing map Quick Link Information Access this topic directly at http://service.sap.com/message                                      | the Problem Solving Request Intersect     1 2     Choose System Prepare Solution S     Select the system for which you want to o                                                                                       | earch Find Solution                                                                                                    | 4 Enter Message                                                                |                                                                                                    |                                                                                                    |                                                                         |  |  |
| Copyright Privacy Imprint                                                                                                    | Your Recently Used Systems                                                                                                    |                                                                                                    | System Search                                                                  |                                                                                                    |                                                                                                    |                                                                         |  |  |
|                                                                                                    | System ID and Name BOB - test                                                                                                    | Installation Number<br>0020335737                                                                                                    | Customer *                                                                     |                                                                                                    | T                                                                                                    |                                                                         |  |  |
|                                                                                                    | BOB - BOB development system (ERIC)                                                                                                    | 0020335737                                                                                                    | Installation OSS Test fi                                                       | unction #1 Walldorf (0000202418)                                                                                                    |                                                                                                    |                                                                         |  |  |
|                                                                                                    | BOB - BOB productive sytem (ERIC)                                                                                                    | 0020335737                                                                                                    | System ID SAPNet R/3                                                           | -Frontend Test customer #St. Leon-F                                                                                                    | Rot (0000202419)                                                                                                    |                                                                         |  |  |
|                                                                                                    | OSS - BOSAP System (don't change)                                                                                                    | 0120009914                                                                                                    | Search test cust. #                                                            | 3. Walldorf (0000202420)                                                                                                    |                                                                                                    |                                                                         |  |  |
|                                                                                                    | AAA - dshdshwe                                                                                                    | 0020187823                                                                                                    | lest value                                                                     | contract vvalidort (0000203069)                                                                                                    |                                                                                                    |                                                                         |  |  |

9. When creating a SAP message it is required to search for Notes. (Knowledge Base articles) to see if you can find an answer to your question without having to log the message for support. In the Search Terms area, type your question and click **Continue**.

| ••• · · · · · · · · · · · · · · ·                                                         |                                                                                                    |                                 |
|-------------------------------------------------------------------------------------------|----------------------------------------------------------------------------------------------------|---------------------------------|
| SAP SUPPORT PORTAL                                                                        | Welcome, BOSAP AMERICAS Seard Seard American Seard Quick Links Stemap Other Portals I Quick Links Stemap Other Portals I                                                                                                    | dvanced Search<br>Glossary Help |
| HOME Help & Support Downloads Keys 8                                                      | Requests Data Administration Maintenance & Services SAP Support Infrastructure Release & Upgrade Info Knowledge Exchange                                                                                                    |                                 |
| Search for SAP Notes Request Help Report                                                  | t a Product Error Connect to SAP Look up Support Center Addresses                                                                                                    |                                 |
|                                                                                           | المعنى المعنى المعن | dd to Favorites                 |
| You are here:                                                                             | Superan data is not maintained correctly. Disse refer to SAD Note 702/38                                                                                                    |                                 |
| Report a Product Error - Customer<br>Messages     Search Messages     Dicolay my Messages | Choose System Prepare Solution Search Find Solution Enter Message                                                                                                    |                                 |
| Display my messages     Documentation                                                     | Back Continue                                                                                                    | 0                               |
| How to Speed up a Message                                                                 | Prepare Solution Search based on data for system BOB                                                                                                    |                                 |
| Positive Call Closure     Media Library                                                   | Search term (e.g. keywords, transaction, program name) *                                                                                                    |                                 |
| Learning Map Quick Link Information                                                       | Component With Subcomponents Number of Hits for Each Page 20                                                                                                    |                                 |
| Access this topic directly at<br>http://service.sap.com/message                           | Extended Search Options                                                                                                    |                                 |
| Copyright Privacy Imprint                                                                 | Language English 💌                                                                                                    |                                 |
|                                                                                           | Search Behavior  C Exact Search C Exact Search                                                                                                    |                                 |
|                                                                                           | Search Method All Words (AND)                                                                                                    |                                 |
|                                                                                           | Sasrch Danaa All                                                                                                    |                                 |

10. If you do not see any Notes pertaining to your question click on Create Message.

| SAP SUPPORT PORTAL                                                        | Welcome, BOSAP AMERICAS<br>my Profile   my Inbox   my Favorites |        |             |               |                     |                     |                          | SearchQuick Links   Sitema | p Other Porta | Advanced | d Search<br>'y Help |
|---------------------------------------------------------------------------|-----------------------------------------------------------------|--------|-------------|---------------|---------------------|---------------------|--------------------------|----------------------------|---------------|----------|---------------------|
|                                                                           | Description Desta Administrative Matcheses                      |        |             |               | and and and and and |                     | Manufacture Technol      |                            |               |          |                     |
| HOME Help & Support Downloads Keys a                                      | Requests Data Administration Maintenance                        | a Serv | /ices SA    | P Support Inn | astructure Releas   | e & Upgrade Into    | Knowledge Exchan         | ge                         |               |          |                     |
| Search for SAP Notes Request Help Report                                  | a Product Error Connect to SAP Look up                          | Suppo  | rt Center A | Addresses     |                     |                     |                          |                            |               |          |                     |
|                                                                           | 📸 Report a Product Error - Customer M                           | essaç  | es          |               |                     |                     |                          |                            |               | Add to F | avorites            |
| You are here:                                                             | 1 2                                                             |        | 3           |               | 4                   |                     |                          |                            |               |          |                     |
| <ul> <li>Report a Product Error - Customer</li> <li>Macrosomer</li> </ul> | Choose System Prenare Solution Search                           |        | Find Solu   | tion Ente     | - Message           |                     |                          |                            |               |          |                     |
| Courte Manager                                                            | Choose bysicin - Trepare bolaton beare                          | ·      | ind sold    |               | message             |                     |                          |                            |               |          |                     |
| Search Messages                                                           | Back New Search Save Search Result                              | Cr     | eate Messi  | age           |                     |                     |                          |                            |               |          | 1                   |
| <ul> <li>Display my Messages</li> </ul>                                   |                                                                 | ~      |             |               |                     |                     |                          |                            | _             |          |                     |
| <ul> <li>Documentation</li> </ul>                                         | Search Terms * [A                                               | CE     |             |               |                     |                     |                          | Sear                       | ch            |          |                     |
| <ul> <li>How to Speed up a Message</li> </ul>                             | The following exarch terms                                      |        |             |               |                     | tam 808             |                          |                            |               |          |                     |
| <ul> <li>Positive Call Closure</li> </ul>                                 | may be of help to you                                           | sear   | chresuit    | s that are re | evant for your sys  | item bob            |                          |                            |               |          |                     |
| Media Library                                                             | ACE ACE Views ACE                                               | 190    | 4 SAP Not   | tes found (ba | sed on selected s   | ystem)              |                          |                            |               |          |                     |
| Learning Map                                                              | ACE DADD ACE Library                                            |        | Ranking     | Appl. Area    | SAP Note Number     | Title               |                          |                            | CI            | anged on | lc                  |
| Quick Link Information                                                    | ACE KAPID ACE DODD                                              | 1      | 0.490       |               | 1191704             | How to insta        | all the NCOALink and     | ANKLink directories - A    | <u>CE</u> 07  | -09-2008 |                     |
|                                                                           | ALE VIEWS ALE RAPID                                             | 2      | 0.510       |               | 1207045             | What is the         | definition of a vacant   | address? - ACE             | 05            | -23-2008 |                     |
| Access this topic directly at                                             | ACE IOD                                                         | 3      | 0.500       |               | 1192042             | Receiving "S        | Shockwave" update v      | when trying to download    | d EWS fil 05  | -23-2008 |                     |
| http://service.sap.com/message                                            | Access Control Engine                                           | 4      | 0.550       |               | 1183396             | Shortcut for        | entering the Early W     | arning System (EW(S) fi    | enam 05       | -23-2008 |                     |
|                                                                           | International ACE                                               |        | 0.000       |               | 1100000             | <u>onoricut ioi</u> | untering the carry ri    | anning of picen (crro) in  |               |          |                     |
| Copyright Privacy Imprint                                                 | ACE Canada                                                      | 5      | 0.520       |               | 1194458             | Are there si        | now utilities for Cana   | da directories / - interna | <u>n</u> 0:   | -22-2008 |                     |
|                                                                           |                                                                 | 6      | 0.760       |               | 1202382             | is there a w        | ay to disable the Loc    | al/Remote prompt? - AC     | E Vie 05      | -20-2008 |                     |
|                                                                           | VIEWS ALL RAPID ACE                                             | 7      | 0.330       |               | 1188894             | What metho          | ds can be used to un     | lock LACSLink? - Troub     | leshooti 05   | -20-2008 |                     |
|                                                                           | • <u>CASS</u>                                                   | 8      | 0.460       |               | 1191062             | What is the         | difference between t     | he Postalsoft Diversifie   | d Di 05       | -20-2008 |                     |
|                                                                           | DQKBArchive                                                     | 9      | 0.520       |               | 1192870             | Where to fin        | d the CASS certification | te - ACF                   | 05            | -20-2008 |                     |

11. Choose the correct **Component** for the product you are creating the message for. The component is the support Q that your call will go into so the correct team can assist you. To do this click on the icon next to the icon next to the Component window to see a drop down list.

|                                                                                                    | Welcome, BOSAP AMERICAS Search                                                                                                    | dvanced Searc                       |
|----------------------------------------------------------------------------------------------------|----------------------------------------------------------------------------------------------------|-------------------------------------|
| Soff off Follow                                                                                                    | my Profile   my Inbox   my Favorites Quick Links Sitemap   Other Portals                                                                                                    | Glossary Help                       |
| HOME Inclp & Support Downloads Keys 8<br>Search for SAP Notes Request Help Report<br>Market SAP Notes Request Help Report<br>For are here:<br>Search Messages<br>Documentation<br>How to Speed up a Message<br>Positive Cal Closure<br>Media Library<br>Learning Map<br>Quick Link Information<br>Access this topic directly at<br>http://service.sap.com/message | my rote     my rote     Queck my rote     Queck my rote     Queck my rote       Requests     Data Administration     Maintenance & Service:     SAP Support Infrastructure     Release & Upgrade Info     Nowledge Exchange       Product Error     Connect to SAP     Look up Support Center Addresses     A       Product Error     Connect to SAP     Look up Support Center Addresses     A       Product Error     Connect to SAP     Look up Support Center Addresses     A       Choose System     Prepare Solution Search     Find Solution     Enter Message       Reporter     Bock (Save Message)     Send Message     Print       Message Administration     Affected System     System D / Name     BOB / Net       System D / Name     BOSAP AMERICAS (Test value contract))     System D / Name     BOB / Net       Statis     Not saved yet     Instaliation No / Name     BOB / Net       Product Version     BOB / Itert     Solution (ERIC)       Product Version     BOB / Itert     Name                                                                                                    | dd to Pavorite                      |
| Copyright Privacy Imprint                                                                                                    | Business operations are affected.  Database Technical Usage Type. No technical usage types available Changed on 07-02-2008 by Hans Anmer (\$0000315119) Connection Status ************************************                                                                                                    |                                     |
|                                                                                                    | Problem Details                                                                                                    |                                     |
|                                                                                                    | Short Text *                                                                                                    |                                     |
|                                                                                                    | Long Text *  Specify the following details:  Did the scenero work before? If yes, when did problem start to occur? Vere any changes and Attach any relevant trace logs, screenshots or and logs for core dumps. Please makes sure sourd System Information in the Please makes sure sourd System Information in the Please makes sure sourd System Informa | the<br>le to the<br>errors<br>e SAP |

- 12. Click the arrow by BOJ-EIM to see a more detailed list. By each component the names of the "products" you are using are listed. Choosing the correct component will get your Message logged for the correct support team. For example:
  - a. BOJ-EIM-COR is used for ACE, DataRight IQ, Match/Consolidate, IACE, and FirstPrep products.
  - b. BOJ-EIM-COM is used for DeskTop Mailer, Business Edition, Presort, PrintForm, Label Studio
  - c. BOJ-EIM-DEP is used for DQXI, Data Insight, eDQ Infa, SAP Siebel, PSFT, Oracle, Rapid Library
  - d. BOJ-EIM-DF is used for Data Federator
  - e. BOJ-EIM-DI is used for Data Integrator, Text Analysis, Data Services
  - f. BOJ-EIM-DS is used for Data Services, Fazi/Fuzzy
  - g. BOJ-EIM-MD is used for Metadata Manager and Composer
  - h. BOJ-EIM-RMA is used for RapidMarts, BOW

| https://websmp230.sap-ag.de - Component selection - Microsoft Intern                           | et Explorer provided by Business Objects 📃 🗖 🔰 |
|------------------------------------------------------------------------------------------------|------------------------------------------------|
| BOJ-EIM-COR Search Reset Cancel                                                                |                                                |
| 1 matching entry found                                                                         |                                                |
| SAP Component Hierarchy                                                                        |                                                |
| ▼ BOJ - SAP Business Objects                                                                   |                                                |
| BOJ-BIP - Business Intelligence Platform                                                       |                                                |
| BOJ-DEV - Development of custom applications using the SDKs                                    |                                                |
| <ul> <li>BOJ-EIM - Enterprise Information Management</li> </ul>                                |                                                |
| <ul> <li>BOJ-EIM-COM - Desktop Mailer, Business Edition, Presort, Printform, Labels</li> </ul> |                                                |
| <ul> <li>BOJ-EIM-COR - ACE, DataRight IQ, Match/Consolidate, IACE, FirstPrep</li> </ul>        |                                                |
| <ul> <li>BOJ-EIM-DEP - DQXI Data Insight eDQ Infa SAP Siebel PSFT Oracle Rapid Lib</li> </ul>  |                                                |
| BOJ-EIM-DF - Data Federator                                                                    |                                                |
| <ul> <li>BOJ-EIM-DI - Data Integrator, Text Analysis, Data Services</li> </ul>                 |                                                |
| BOJ-EIM-DS - Data Services, Fazi/Fuzzy                                                         |                                                |
| BOJ-EIM-MD - Metadata Manager and Composer                                                     |                                                |
| BOJ-EIM-RMA - RapidMarts, BOW                                                                  |                                                |
| BOJ-EPM - Enterprise Performance Management                                                    |                                                |
| BOJ-ERQ - Enterprise Reporting and Query Analysis                                              |                                                |
| BOJ-TST - DO NOT USE - SAP Business Objects Test Component                                     |                                                |
| XX-SER - Service Messages                                                                      |                                                |

- 13. After choosing the component, fill in any remaining required/optional items. \*\*Required fields under Problem Details are flagged with a red asterisk.
  - In the **Short Text** box, enter a brief description of the question or issue.
  - In the Long Text box, you can go into further detail about what you are seeing or questioning.
  - On this page also you can select to attach files if needed (please zip your files).
  - When you are finished you can either click on Save Message or Send Message. If you click on Save Message, the message WILL NOT be sent to support, it will remain in the Draft section of your "my Inbox" for you to send later.
  - If you want to send the message to technical assurance now click Send Message.
  - You can see the messages you have "sent" to support by clicking **My Inbox** and viewing your **Sent Items**.